# 排除Catalyst 9000交換機上的EtherChannel故障

| 目錄                                                            |
|---------------------------------------------------------------|
|                                                               |
| <u>必要條件</u>                                                   |
|                                                               |
| 採用元件                                                          |
| <u>背景資訊</u>                                                   |
| LACP標誌                                                        |
| <u>網路圖表</u> 的一個人。<br>1991年1月1日日日日日日日日日日日日日日日日日日日日日日日日日日日日日日日日 |
| <u>檢驗LACP的運行情況</u>                                            |
|                                                               |
| 調試                                                            |
| <u>驗證PAgP操作</u>                                               |
| <u>基本檢查</u>                                                   |
| 調試                                                            |
| <u>驗證Etherchannel程式設計</u>                                     |
| 驗證軟體                                                          |
| <u>驗證硬體</u>                                                   |
| <u>平台工具</u>                                                   |
| <u>內嵌式封包擷取(EPC)</u>                                           |
| <u>平台向前</u>                                                   |
| <u>封包狀態向量(PSV)</u>                                            |
| 控制平面管制器(CoPP)                                                 |
| FED CPU資料包捕獲                                                  |
| 相關資訊                                                          |

# 簡介

本檔案介紹如何瞭解Catalyst 9000系列交換器上的EtherChannel並對其進行疑難排解。

## 必要條件

需求

思科建議您瞭解以下主題:

- Catalyst 9000系列交換器架構
- Cisco IOS® XE軟體架構
- 連結彙總控制通訊協定(LACP)和連線埠彙總通訊協定(PAgP)

## 採用元件

本檔案中的資訊是根據以下硬體版本:

- · Catalyst 9200
- Catalyst 9300
- Catalyst 9400
- Catalyst 9500
- Catalyst 9600

本文中的資訊是根據特定實驗室環境內的裝置所建立。文中使用到的所有裝置皆從已清除(預設))的組態來啟動。如果您的網路運作中,請確保您瞭解任何指令可能造成的影響。

## 背景資訊

有關限制、限制、配置選項和注意事項的最新資訊,以及有關此功能的任何其他相關詳細資訊,請參閱思科官方發行說明和配置指南。

EtherChannel在交換機、路由器和伺服器之間提供容錯高速鏈路。 使用EtherChannel增加裝置之間 的頻寬,並將其部署到網路中可能發生瓶頸的任何位置。EtherChannel為鏈路丟失提供自動恢復 ,它將負載重新分配到其餘鏈路。如果鏈路發生故障,EtherChannel會將來自故障鏈路的流量重定 向到通道中的其餘鏈路,無需干預。

可以配置EtherChannel,無需協商,也可以透過鏈路聚合協定(PAgP或LACP)的支援進行動態協 商。

啟用PAgP或LACP後,交換機將瞭解合作夥伴的身份和每個介面的功能。然後,交換機將具有類似 配置的介面動態分組為單個邏輯鏈路(通道或聚合埠);交換機將這些介面組基於硬體、管理和埠 引數限制。

## LACP標誌

LACP標誌用於在埠通道啟動時協商埠通道引數。看看每面旗子的意義:

| 旗標                       | 狀態                                           |
|--------------------------|----------------------------------------------|
| LACP活動(低有效位)             | 0 =被動模式<br>1 =活動模式                           |
| LACP超時:指示LACP傳送/接收超<br>時 | 0 =長超時。3 x 30秒(預設)<br>1 =短超時。3 x 1秒(LACP速率快) |

| 彙總         | 0 =單個鏈路(不考慮聚合)<br>1 =可聚合(潛在的聚合候選對象)     |
|------------|-----------------------------------------|
| 同步         | 0 =鏈路不同步(非良好狀態)<br>1 =鏈路處於同步狀態(正常狀態)    |
| 正在收集       | 0 =尚未準備好接收/處理幀<br>1 =準備接收/處理幀           |
| 分佈         | 0 =尚未準備好傳送/傳輸幀<br>1 =準備傳送/傳輸幀           |
| 已預設        | 0 =使用收到的PDU中的資訊給合作夥伴<br>1 =它使用合作夥伴的預設資訊 |
| 已過期(最高有效位) | 0 = PDU已過期,<br>1 = PDU有效                |

LACP標誌的預期值是0x3D (十六進位制)或0111101 (二進位制),以達到P (捆綁在埠通道中 )狀態。

.... 1 = LACP Activity (less significant bit) .... .0. = LACP Timeout .... 1.. = Aggregation .... 1... = Synchronization .... 2019 .... = Collecting .... = Distributing .0.. .... = Defaulted 0... .... = Expired (most significant bit)

網路圖表

| 9300     | _              | Port-channel 1 |                | 9300 |
|----------|----------------|----------------|----------------|------|
| x t z    | <u>Gi1/0/1</u> | $\wedge$       | <u>Gi1/0/1</u> | st a |
|          | Gi1/0/2        |                | Gi1/0/2        |      |
|          | <u>Gi1/0/3</u> |                | Gi1/0/3        |      |
|          | <u>Gi1/0/4</u> |                | Gi1/0/4        |      |
| <b>V</b> |                | $\bigcup$      |                | •    |

## 檢驗LACP的運行情況

本節介紹如何驗證LACP協定的正確狀態和操作。

基本檢查

使用以下命令檢查LACP輸出:

## <#root>

show lacp sys-id

show lacp <channel-group number> neighbor

show lacp <channel-group number> counters

show interfaces <interface ID> accounting

debug lacp [event|packet|fsm|misc]

debug condition < condition>

第一個命令輸出顯示交換機系統ID及其優先順序(對於LACP)。

<#root>

switch#

show lacp sys-id

32768,

### 檢查LACP鄰居的詳細資訊,如運行模式、鄰居系統Dev ID及其優先順序。

```
<#root>
switch#
show lacp 1 neighbor
Flags: S - Device is requesting Slow LACPDUs
       F - Device is requesting Fast LACPDUs
       A - Device is in Active mode
                                        P - Device is in Passive mode
Channel group 1 neighbors
                    LACP port
                                                   Admin Oper
Port
             Flags Priority
Dev ID
         Age key
                            Number State
                     Key
Gi1/0/1
             SA
                    32768
f04a.0205.d600
                    0x102
 12s 0x0
             0x1
                            0x3D
<-- Dev ID: Neighbor MAC Address
Gi1/0/2
                    32768
             SA
f04a.0205.d600
 24s 0x0
                    0x103
             0x1
                            0x3D
<-- Dev ID: Neighbor MAC Address
Gi1/0/3
                    32768
             SA
f04a.0205.d600
 16s 0x0
             0x1
                    0x104
                            0x3D
<-- Dev ID: Neighbor MAC Address
Gi1/0/4
             SA
                    32768
f04a.0205.d600
 24s 0x0
             0x1
                    0x105
                            0x3D
<-- Dev ID: Neighbor MAC Address
```

驗證每個介面傳送和接收的LACP資料包。如果檢測到損壞的LACP資料包,則Pkts Err計數器會增 加。

Port

Port

## <#root>

switch#

show lacp 1 counters

| Port                        | LACPDU:<br>Sent | s<br>Recv | Marker<br>Sent | Recv | Marker<br>Sent | Response<br>Rec∨ | LACPDUs<br>Pkts Err |
|-----------------------------|-----------------|-----------|----------------|------|----------------|------------------|---------------------|
| Channel group: 1<br>Gi1/0/1 |                 |           |                |      |                |                  |                     |
| 3111 3085                   |                 |           |                |      |                |                  |                     |
| 0 0                         | 0               | 0         |                |      |                |                  |                     |
| 0                           |                 |           |                |      |                |                  |                     |
| Gi1/0/2                     |                 |           |                |      |                |                  |                     |
| 3075 3057                   |                 |           |                |      |                |                  |                     |
| 0 0                         | 0               | 0         |                |      |                |                  |                     |
| 0                           |                 |           |                |      |                |                  |                     |
| Gi1/0/3                     |                 |           |                |      |                |                  |                     |
| 3081 3060                   |                 |           |                |      |                |                  |                     |
| 0 0                         | 0               | 0         |                |      |                |                  |                     |
| 0                           |                 |           |                |      |                |                  |                     |
| Gi1/0/4                     |                 |           |                |      |                |                  |                     |
| 3076 3046                   |                 |           |                |      |                |                  |                     |
| 0 0                         | 0               | 0         |                |      |                |                  |                     |
| 0                           |                 |           |                |      |                |                  |                     |
|                             |                 |           |                |      |                |                  |                     |

## 還有一個選項可用於檢查LACP的介面記帳。

<#root>

switch#

#### show interface gigabitEthernet1/0/1 accounting

## GigabitEthernet1/0/1

| Pkts In | Chars In                                   | Pkts Out                                                                                                    | Chars Out                                                                                                    |
|---------|--------------------------------------------|----------------------------------------------------------------------------------------------------|----------------------------------------------------------------------------------------------------|
| 0       | 0                                          | 10677                                                                                                    | 640620                                                                                                    |
| 879     | 78231                                      | 891                                                                                                    | 79299                                                                                                    |
| 240     | 12720                                      | 85                                                                                                    | 5100                                                                                                    |
| 2179    | 936495                                     | 2180                                                                                                    | 937020                                                                                                    |
| 3545    | 170160                                     | 3545                                                                                                    | 212700                                                                                                    |
|         | Pkts In<br>0<br>879<br>240<br>2179<br>3545 | Pkts In         Chars In           0         0           879         78231           240         12720           2179         936495           3545         170160 | Pkts In         Chars In         Pkts Out           0         0         10677           879         78231         891           240         12720         85           2179         936495         2180           3545         170160         3545 |

## 調試

## 如果沒有LACP同步,或者遠端對等體不運行LACP,則會生成系統日誌消息。

%ETC-5-L3DONTBNDL2: Gig1/0/1 suspended: LACP currently not enabled on the remote port. %ETC-5-L3DONTBNDL2: Gig/1/0/1 suspended: LACP currently not enabled on the remote port.

使用以下命令啟用LACP調試:

<#root>

```
debug lacp [event|packet|fsm|misc]
```

debug condition < condition>

如果發現LACP協商問題,請啟用LACP調試以分析原因。

#### <#root>

switch#

debug lacp event

Link Aggregation Control Protocol events debugging is on switch#

debug lacp packet

Link Aggregation Control Protocol packet debugging is on switch#

debug lacp fsm

Link Aggregation Control Protocol fsm debugging is on switch#

debug lacp misc

Link Aggregation Control Protocol miscellaneous debugging is on

## 如果需要,還應啟用特定介面的調試條件並過濾輸出。

## <#root>

#### switch#

debug condition interface gigabitEthernet 1/0/1

♦ 注意:LACP調試與平台無關。

## 驗證調試和過濾器已設定。

| <#root>                                                     |      |
|-------------------------------------------------------------|------|
| switch#                                                     |      |
| show debugging                                              |      |
| Packet Infra debugs:                                        |      |
| Ip Address                                                  | Port |
| LACP:<br>Link Aggregation Control Protocol<br>miscellaneous |      |
| debugging is                                                |      |
| on                                                          |      |
| Link Aggregation Control Protocol                           |      |
| packet                                                      |      |
| debugging is                                                |      |
| on                                                          |      |
| Link Aggregation Control Protocol                           |      |
| fsm                                                         |      |
| debugging is                                                |      |
| on                                                          |      |
| Link Aggregation Control Protocol                           |      |
| events                                                      |      |
| debugging is                                                |      |
| on                                                          |      |

Condition 1: interface Gi1/0/1 (1 flags triggered)

Flags: Gi1/0/1

分析LACP調試,並使用show logging命令顯示它們。調試輸出顯示了埠通道介面啟動之前的最後一個LACP幀:

#### <#root>

switch# show logging <omitted output> LACP :lacp\_bugpak: Send LACP-PDU packet via Gi1/0/1 LACP : packet size: 124 LACP: pdu: subtype: 1, version: 1 LACP: Act: tlv:1, tlv-len:20, key:0x1, p-pri:0x8000, p:0x102, p-state:0x3D, s-pri:0x8000, s-mac:f04a.020 LACP: Part: tlv:2, tlv-len:20, key:0x1, p-pri:0x8000, p:0x102, p-state:0xF, s-pri:0x8000, s-mac:f04a.020 LACP: col-tlv:3, col-tlv-len:16, col-max-d:0x8000 LACP: term-tlv:0 termr-tlv-len:0 LACP: HA: Attempt to sync events -- no action (event type 0x1) LACP :lacp\_bugpak: Receive LACP-PDU packet via Gi1/0/1 LACP : packet size: 124 LACP: pdu: subtype: 1, version: 1 LACP: Act: tlv:1, tlv-len:20, key:0x1, p-pri:0x8000, p:0x102, p-state:0x3D, s-pri:0x8000, s-mac:f04a.020 LACP: Part: tlv:2, tlv-len:20, key:0x1, p-pri:0x8000, p:0x102, p-state:0x3D, s-pri:0x8000, s-mac:f04a.02 LACP: col-tlv:3, col-tlv-len:16, col-max-d:0x8000 LACP: term-tlv:0 termr-tlv-len:0 LACP: Gi1/0/1 LACP packet received, processing <-- beginning to process LACP PDU lacp\_rx Gi1/0/1 - rx: during state CURRENT, got event 5(recv\_lacpdu) @@@ lacp\_rx Gi1/0/1 - rx: CURRENT -> CURRENT LACP: Gi1/0/1 lacp\_action\_rx\_current entered LACP: recordPDU Gi1/0/1 LACP PDU Rcvd. Partners oper state is hex F <-- operational state LACP: Gi1/0/1 partner timeout mode changed to 0 lacp\_ptx Gi1/0/1 - ptx: during state FAST\_PERIODIC, got event 2(long\_timeout) @@@ lacp\_ptx Gi1/0/1 - ptx: FAST\_PERIODIC -> SLOW\_PERIODIC LACP: Gi1/0/1 lacp\_action\_ptx\_fast\_periodic\_exit entered LACP: lacp\_p(Gi1/0/1) timer stopped LACP: Gi1/0/1 lacp\_action\_ptx\_slow\_periodic entered LACP: timer lacp\_p\_s(Gi1/0/1) started with interval 30000. LACP: recordPDU Gi1/0/1 Partner in sync and aggregating <-- peer is in sync LACP: Gi1/0/1 Partners oper state is hex 3D <-- operational state update LACP: timer lacp\_c\_l(Gi1/0/1) started with interval 90000. LACP: Gi1/0/1 LAG\_PARTNER\_UP.

LACP: Gi1/0/1 LAG unchanged

lacp\_mux Gi1/0/1 - mux: during state COLLECTING\_DISTRIBUTING, got event 5(in\_sync) (ignored)

lacp\_handle\_standby\_port\_internal called, depth = 1 LACP: lacp\_handle\_standby\_port\_internal: No Standby port found for LAG 1 lacp\_handle\_standby\_port\_internal called, depth = 1 LACP: lacp\_handle\_standby\_port\_internal: No Standby port found for LAG 1 lacp\_handle\_standby\_port\_internal called, depth = 1 LACP: lacp\_handle\_standby\_port\_internal: No Standby port found for LAG 1 LACP: lacp\_t(Gi1/0/1) timer stopped LACP: lacp\_t(Gi1/0/1) timer stopped LACP: lacp\_t(Gi1/0/1) expired %LINEPROTO-5-UPDOWN: Line protocol on Interface GigabitEthernet1/0/1, changed state to up

%LINEPROTO-5-UPDOWN: Line protocol on Interface GigabitEthernet1/0/2, changed state to up %LINEPROTO-5-UPDOWN: Line protocol on Interface GigabitEthernet1/0/3, changed state to up %LINEPROTO-5-UPDOWN: Line protocol on Interface GigabitEthernet1/0/4, changed state to up

%LINK-3-UPDOWN: Interface Port-channel1, changed state to up %LINEPROTO-5-UPDOWN: Line protocol on Interface Port-channel1, changed state to up

如果您關注LACP調試的兩條最重要的線路,則有一些概念值得定義一些LACP PDU概念。

#### <#root>

LACP:

#### Act

: tlv:1, tlv-len:20,

#### key:0x1

, p-pri:0x8000, p:0x102,

p-state:0x3D

, s-pri:0x8000,

s-mac:f04a.0205.d600

#### LACP:

Part

: tlv:2, tlv-len:20,

#### key:0x1

, p-pri:0x8000, p:0x102,

p-state:0x3D

, s-pri:0x8000,

s-mac:f04a.0206.1900

| 概念 | 說明      |
|----|---------|
| 行動 | 代表演員(您) |

| 零件    | 代表合作夥伴(您的鄰居/同儕節點)                                    |
|-------|------------------------------------------------------|
| 主要    | 它是配置的埠通道號。                                           |
| p狀態   | 表示埠狀態,這是最重要的概念。它使用8位(LACP標誌)構建。有關詳細資訊,請檢視<br>背景資訊部分。 |
| s-mac | 它是LACP使用的系統MAC地址。                                    |

✤ 注意:在調試中看到的值是十六進位制的。要正確讀取這些值,必須將其轉換為十進位制或二 進位制系統。

## 驗證PAgP操作

本節介紹如何驗證PAgP協定的正確狀態和操作。

## 基本檢查

使用以下命令檢查PAgP輸出:

#### <#root>

show pagp <channel-group number> neighbor

show pagp <channel-group number> counters

show interfaces <interface ID> accounting

檢查 PAgP鄰居的詳細資訊,例如操作模式、夥伴系統ID、主機名和優先順序。

#### <#root>

switch#

show pagp 1 neighbor

Flags: S - Device is sending Slow hello. C - Device is in Consistent state. A - Device is in Auto mode. P - Device learns on physical port.

Channel group 1 neighbors Partner Partner Partner Partner Group Port Name Device ID Port Age Flags Cap. Gi1/0/1 switch f04a.0205.d600 Gi1/0/1 16s SC 10001 <-- Dev ID: Neighbor MAC Address Gi1/0/2 switch f04a.0205.d600 Gi1/0/2 19s SC 10001 <-- Dev ID: Neighbor MAC Address Gi1/0/3 switch f04a.0205.d600 Gi1/0/3 17s SC 10001 <-- Dev ID: Neighbor MAC Address Gi1/0/4 switch f04a.0205.d600 Gi1/0/4 15s SC 10001 <-- Dev ID: Neighbor MAC Address

驗證每個介面傳送和接收的PAgP資料包的輸出詳細資訊。如果檢測到損壞的PAgP資料包,則Pkts Err計數器會增加。

#### <#root>

#### switch#

show pagp 1 counters

|                      | Information |      | Flush |      |     | PAgP |  |
|----------------------|-------------|------|-------|------|-----|------|--|
| Port                 | Sent        | Rec∨ | Sent  | Recv | Err | Pkts |  |
| Channel g<br>Gi1/0/1 | roup: 1     |      |       |      |     |      |  |
| 29 1                 | 7           |      |       |      |     |      |  |
| 0                    | 0           |      |       |      |     |      |  |
| 0                    |             |      |       |      |     |      |  |

| Gi1/0/ | ′2 |    |   |  |
|--------|----|----|---|--|
| 28     |    | 17 |   |  |
|        | 0  |    | 0 |  |
| 0      |    |    |   |  |
| Gi1/0/ | ′3 |    |   |  |
| 28     |    | 16 |   |  |
|        | 0  |    | 0 |  |
| 0      |    |    |   |  |
| Gi1/0/ | ′4 |    |   |  |
| 29     |    | 16 |   |  |
|        | 0  |    | 0 |  |
| 0      |    |    |   |  |

```
還有一個選項可用於檢查PAgP的介面記帳。
```

## <#root>

switch#

show int gi1/0/1 accounting

| GigabitEtherne | t1/0/1     |         |          |          |           |
|----------------|------------|---------|----------|----------|-----------|
|                | Protocol   | Pkts In | Chars In | Pkts Out | Chars Out |
|                | Other      | 0       | 0        | 10677    | 640620    |
|                | PAgP       | 879     | 78231    | 891      | 79299     |
| Spai           | nning Tree | 240     | 12720    | 85       | 5100      |
|                | CDP        | 2179    | 936495   | 2180     | 937020    |
|                | DTP        | 3545    | 170160   | 3545     | 212700    |
|                | LACP       | 3102    | 384648   | 3127     | 387748    |

## 調試

如果您注意到PAgP協商問題,請啟用PAgP調試來分析原因。

## <#root>

switch#

debug pagp event

Port Aggregation Protocol events debugging is on switch#

debug pagp packet

Port Aggregation Protocol packet debugging is on switch#

debug pagp fsm

Port Aggregation Protocol fsm debugging is on switch#

debug pagp misc

Port Aggregation Protocol miscellaneous debugging is on

如果需要,請為特定介面啟用調試條件並過濾輸出。

<#root>

switch#

debug condition interface gigabitEthernet 1/0/1

# ♦ 注意:PAgP調試與平台無關。

驗證調試和過濾器已設定。

<#root>

switch#

show debugging

Packet Infra debugs:

Ip Address

Port -----|-----|

PAGP:

Port Aggregation Protocol

miscellaneous

debugging is

on

Port Aggregation Protocol

#### packet

debugging is

on

Port Aggregation Protocol

#### fsm

debugging is

on

Port Aggregation Protocol

#### events

debugging is

on

Condition 1: interface Gi1/0/1 (1 flags triggered)

Flags: Gi1/0/1

分析PAgP調試。調試輸出顯示了埠通道介面啟動之前的最後一個PAgP幀:

#### <#root>

PAgP: Receive information packet via Gi1/0/1, packet size: 89 flags: 5, my device ID: f04a.0205.d600, learn-cap: 2, port-priority: 128, sent-port-ifindex: 9, group-ca your device ID: f04a.0206.1900, learn-cap: 2, port-priority: 128, sent-port-ifindex: 9, group-cap: 10002

partner count: 1, num-tlvs: 2 device name TLV: switch port name TLV: Gi1/0/1 PAgP: Gi1/0/1 PAgP packet received, processing <-- Processing ingress PAgP frame</p> PAgP: Gi1/0/1 proved to be bidirectional <--PAgP: Gi1/0/1 action\_b0 is entered PAgP: Gi1/0/1 Input = Transmission State, V12 Old State = U5 New State = U5 PAgP: Gi1/0/1 action\_a6 is entered PAgP: Gi1/0/1 action\_b9 is entered PAgP: set hello interval from 1000 to 30000 for port Gi1/0/1 <--PAgP: Gi1/0/1 Input = Transmission State, V10 Old State = U5 New State = U6 PAgP: set partner 0 interval from 3500 to 105000 for port Gi1/0/1PAgP: Gi1/0/1 Setting hello flag PAgP: timer pagp\_p(Gi1/0/1) started with interval 105000. PAgP: pagp\_i(Gi1/0/1) timer stopped PAgP: Gi1/0/1 Input = Port State, E5 Old State = S7 New State = S7 PAgP: pagp\_h(Gi1/0/1) expired

PAgP: Send information packet via Gi1/0/1, packet size: 89 flags: 5, my device ID: f04a.0206.1900, learn-cap: 2, port-priority: 128, sent-port-ifindex: 9, group-ca your device ID: f04a.0205.d600, learn-cap: 2, port-priority: 128, sent-port-ifindex: 9, group-cap: 10002 partner count: 1, num-tlvs: 2
device name TLV: switch
port name TLV: Gi1/0/1
PAgP: 89 bytes out Gi1/0/1

PAgP: Gi1/0/1 Transmitting information packet

PAgP: timer pagp\_h(Gi1/0/1) started with interval 30000 <-%LINK-3-UPDOWN: Interface Port-channel1, changed state to up
%LINEPROTO-5-UPDOWN: Line protocol on Interface Port-channel1, changed state to up</pre>

## 驗證Etherchannel程式設計

本節介紹如何驗證EtherChannel的軟體和硬體設定。

## 驗證軟體

## 驗證軟體專案。

#### <#root>

show run interface <interface ID>

show etherchannel <channel-group number> summary

## 檢查EtherChannel配置。

```
<#root>
```

switch#

```
show run interface gigabitEthernet 1/0/1
```

```
<output omitted>
interface GigabitEthernet1/0/1
channel-group 1 mode active
end
```

switch#

```
show run interface gigabitEthernet 1/0/2
```

```
<output omitted> interface GigabitEthernet1/0/2 channel-group 1 mode active end switch#
show run interface gigabitEthernet 1/0/3
```

<output omitted> interface GigabitEthernet1/0/3 channel-group 1 mode active end switch#
show run interface gigabitEthernet 1/0/4

<output omitted> interface GigabitEthernet1/0/4 channel-group 1 mode active end switch#

show run interface port-channel 1

<output omitted> interface Port-channel1 end

## 驗證所有埠成員是否都捆綁在埠通道中。

<#root>

switch#

show etherchannel 1 summary

## 驗證硬體

### 在硬體層級驗證軟體專案:

#### <#root>

show platform software interface switch <switch number or role> r0 br

show platform software fed switch <switch number or role> etherchannel <channel-group number> group-mask

show platform software fed switch <switch number or role> ifm mappings etherchannel

show platform software fed switch <switch number or role> ifm if-id <if ID>

檢查埠通道和捆綁介面的ID。

<#root>
switch#
show platform software interface switch active r0 br
Forwarding Manager Interfaces Information
Name

TD

```
QFP ID
```

\_\_\_\_\_

```
<output omitted>
GigabitEthernet1/0/1
9
                 0
GigabitEthernet1/0/2
10
                0
GigabitEthernet1/0/3
11
                0
GigabitEthernet1/0/4
12
                0
<output omitted> Port-channel1
76
 0
```

將焦點放在IF ID部分,並確保值(十六進位制數)與在上一個命令中觀察到的ID(十進位制數)相 等。

\_\_\_\_\_

#### <#root>

switch#

show platform software fed switch active etherchannel 1 group-mask

Group Mask Info

Aggport IIF Id: 00000000000004c <-- IfId Hex 0x4c = 76 decimal

Active Port: : 4

Member Ports If Name

If Id

local Group Mask

GigabitEthernet1/0/4

000000000000000c

<-- IfId Hex 0xc = 12 decimal

GigabitEthernet1/0/3

00000000000000

true bbbbbbbbbbbbbbbbb

<-- IfId Hex 0xb = 11 decimal

GigabitEthernet1/0/2

0000000000000000a

true dddddddddddddd

<-- IfId Hex 0xa = 10 decimal

GigabitEthernet1/0/1

000000000000000

true eeeeeeeeeeeeee

<-- IfId Hex 0x9 = 10 decimal

使用下一個命令獲取埠通道的IF ID。該值必須與之前命令中的值匹配。

#### <#root>

Switch#

show platform software fed switch active ifm mappings etherchannel

Mappings Table

Chan Interface IF\_ID

-----

1 Port-channel1

0x000004c

使用下一個命令的IF ID。顯示的資訊必須與之前收集的輸出相符。

#### <#root>

switch#

show platform software fed switch active ifm if-id 0x0000004c

| Interface | IF_ID         | : | 0x00000000000004c |
|-----------|---------------|---|-------------------|
| Interface | Name          | : | Port-channel1     |
| _         |               |   |                   |
| Interface | Block Pointer | : | 0x7f0178ca1a28    |
| Interface | Block State   | : | READY             |
| Interface | State         | : | Enabled           |
| Interface | Status        | : | ADD, UPD          |
| Interface | Ref-Cnt       | : | 8                 |
|           |               |   |                   |
| Interface | Туре          | : | ETHERCHANNEL      |

```
Port Type
                : SWITCH PORT
Channel Number
                : 1
SNMP IF Index
                : 78
Port Handle
                : 0xdd000068
# Of Active Ports : 4
Base GPN
               : 1536
       Index[2] : 000000000000000
       Index[3] : 00000000000000b
       Index[4] : 000000000000000
       Index[5] : 000000000000000
Port Information
Handle ..... [0xdd000068]
Type ..... [L2-Ethchannel]
Identifier ..... [0x4c]
Unit ..... [1]
DI .....[0x7f0178c058a8]
Port Logical Subblock
       L3IF_LE handle .... [0x0]
       Num physical port . [4]
       GPN Base ..... [1536]
       Physical Port[2] .. [0x7b000027]
       Physical Port[3] .. [0x1f000026]
       Physical Port[4] .. [0xc000025]
       Physical Port[5] .. [0xb7000024]
       Num physical port on asic [0] is [0]
       DiBcam handle on asic [0].... [0x0]
       Num physical port on asic [1] is [4]
       DiBcam handle on asic [1].... [0x7f0178c850a8]
       SubIf count ..... [0]
Port L2 Subblock
       Enabled ..... [No]
       Allow dot1q ..... [No]
       Allow native ..... [No]
       Default VLAN ..... [0]
       Allow priority tag ... [No]
       Allow unknown unicast [No]
       Allow unknown multicast[No]
       Allow unknown broadcast[No]
       Allow unknown multicast[Enabled]
       Allow unknown unicast [Enabled]
       Protected ..... [No]
       IPv4 ARP snoop ..... [No]
       IPv6 ARP snoop ..... [No]
       Jumbo MTU ..... [0]
       Learning Mode ..... [0]
       Vepa ..... [Disabled]
       App Hosting..... [Disabled]
Port QoS Subblock
       Trust Type ..... [0x7]
       Default Value .....[0]
       Ingress Table Map ..... [0x0]
       Egress Table Map ..... [0x0]
       Queue Map ..... [0x0]
Port Netflow Subblock
Port Policy Subblock
List of Ingress Policies attached to an interface
List of Egress Policies attached to an interface
```

## 平台工具

下表顯示哪些工具和功能可用於幫助瞭解何時使用它們:

| 工具                      | 層級    | 使用時機                                                                     |
|-------------------------|-------|--------------------------------------------------------------------------|
| EPC                     | 硬體和軟體 | 使用它來驗證位於物理介面的LACP幀,或驗證它們與CPU之間的連線。                                       |
| 平台向<br>前                | 硬體    | 如果確認交換機上的LACP幀已著陸,請使用此工具瞭解交換機的內部轉發決<br>策。                                |
| PSV                     | 硬體    | 如果確認交換機上的LACP幀已著陸,請使用此工具瞭解交換機的內部轉發決<br>策。                                |
| CoPP                    | 硬體    | 但是,如果從硬體角度將資料包轉發到CPU,則在軟體(CPU)級別上看不到該<br>資料包。此功能很可能在硬體和CPU之間的路徑上丟棄LACP幀。 |
| FED<br>CPU資<br>料包捕<br>獲 | 軟體    | 使用它來驗證LACP幀是否透過正確的隊列傳送到CPU,它還驗證CPU是否將<br>LACP幀傳送回硬體。                     |

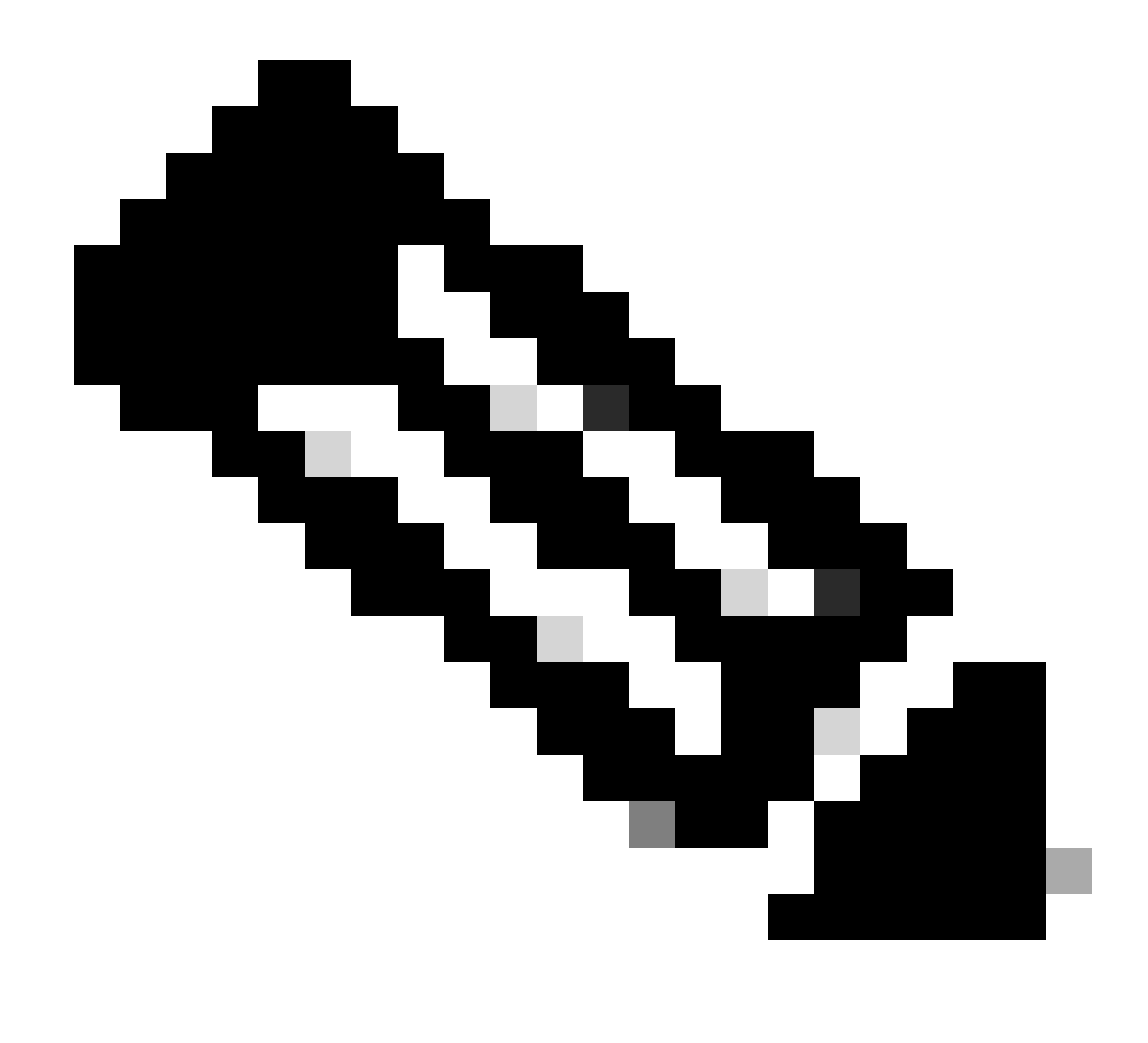

注意:使用這些工具只能分析LACP協定,但是,它們也可用於分析PAgP幀。

內嵌式封包擷取(EPC)

用於設定Wireshark (EPC)和捕獲入口/出口LACP PDU的命令。

<#root>

monitor capture <capture name> [control-plane | interface <interface ID>] BOTH

monitor capture <capture name> match mac [any|host <source MAC address>|<source MAC address>][any|host <

monitor capture <capture name> file location flash:<name>.pcap

show monitor capture <capture name> parameter

show monitor capture <capture name>

monitor capture <capture name> start

monitor capture <capture name> stop

show monitor capture file flash:<name>.pcap [detailed]

## 💊 注意:命令是在特權模式下輸入的。

### 設定Wireshark捕獲。

提示:如果要將重點放在特定的捆綁介面和/或特定源MAC地址上,請調整介面並匹配mac關
鍵字。

#### <#root>

monitor capture CAP interface GigabitEthernet1/0/1 BOTH

monitor capture CAP interface GigabitEthernet1/0/2 BOTH

monitor capture CAP interface GigabitEthernet1/0/3 BOTH

monitor capture CAP interface GigabitEthernet1/0/4 BOTH

monitor capture CAP match mac any host 0180.c200.0002

show monitor capture CAP file location flash:CAP.pcap

## 注意:在捕獲上定義的目標MAC地址0180.c200.0002可幫助您過濾LACP幀。

驗證是否已正確配置Wireshark:

<#root>

switch#

```
monitor capture CAP interface GigabitEthernet1/0/1 BOTH
monitor capture CAP interface GigabitEthernet1/0/2 BOTH
monitor capture CAP interface GigabitEthernet1/0/3 BOTH
monitor capture CAP interface GigabitEthernet1/0/4 BOTH
monitor capture CAP match mac any host 0180.c200.0002
monitor capture CAP file location flash:LACP.pcap
switch#
show monitor capture CAP
Status Information for Capture CAP
 Target Type:
 Interface: GigabitEthernet1/0/1, Direction: BOTH
Interface: GigabitEthernet1/0/2, Direction: BOTH
Interface: GigabitEthernet1/0/3, Direction: BOTH
 Interface: GigabitEthernet1/0/4, Direction: BOTH
   Status : Inactive
 Filter Details:
  MAC
     Source MAC: 0000.0000.0000 mask:ffff.ffff.
     Destination MAC: 0180.c200.0002 mask:0000.0000.0000
 Buffer Details:
  Buffer Type: LINEAR (default)
 File Details:
  Associated file name: flash:CAP.pcap
 Limit Details:
  Number of Packets to capture: 0 (no limit)
   Packet Capture duration: 0 (no limit)
   Packet Size to capture: 0 (no limit)
   Packet sampling rate: 0 (no sampling)
```

show monitor capture CAP parameter

開始捕獲:

<#root>

switch#

monitor capture CAP start

Started capture point : CAP

如果不使用LACP速率快速計時器,請在30秒後(至少)停止它:

<#root>

switch#

monitor capture CAP stop

```
Capture statistics collected at software:
Capture duration - 58 seconds
Packets received - 16
Packets dropped - 0
Packets oversized - 0
Bytes dropped in asic - 0
```

Stopped capture point : CAP

捕獲的幀:

<#root>

switch#

show monitor capture file flash:CAP.pcap

Starting the packet display ..... Press Ctrl + Shift + 6 to exit

1 0.000000 f0:4a:02:06:19:04 b^F^R 01:80:c2:00:00:02 LACP 124 v1 ACTOR f0:4a:02:06:19:00 P: 261 K 2.563406 f0:4a:02:05:d6:01 b^F^R 01:80:c2:00:00:02 LACP 124 v1 ACTOR f0:4a:02:05:d6:00 P: 258 K 2 3 3.325148 f0:4a:02:05:d6:04 b^F^R 01:80:c2:00:00:02 LACP 124 v1 ACTOR f0:4a:02:05:d6:00 P: 261 K 5.105978 f0:4a:02:06:19:01 b^F^R 01:80:c2:00:00:02 LACP 124 v1 ACTOR f0:4a:02:06:19:00 P: 258 K 4 6.621438 f0:4a:02:06:19:02 b^F^R 01:80:c2:00:00:02 LACP 124 v1 ACTOR f0:4a:02:06:19:00 P: 259 K 5 8.797498 f0:4a:02:05:d6:03 b^F^R 01:80:c2:00:00:02 LACP 124 v1 ACTOR f0:4a:02:05:d6:00 P: 260 K 6 7 13.438561 f0:4a:02:05:d6:02 b^F^R 01:80:c2:00:00:02 LACP 124 v1 ACTOR f0:4a:02:05:d6:00 P: 259 K 8 16.658497 f0:4a:02:06:19:03 b^F^R 01:80:c2:00:00:02 LACP 124 v1 ACTOR f0:4a:02:06:19:00 P: 260 K 9 28.862344 f0:4a:02:06:19:04 b^F^R 01:80:c2:00:00:02 LACP 124 v1 ACTOR f0:4a:02:06:19:00 P: 261 K 10 29.013031 f0:4a:02:05:d6:01 b^F^R 01:80:c2:00:00:02 LACP 124 v1 ACTOR f0:4a:02:05:d6:00 P: 258 K 11 30.756138 f0:4a:02:05:d6:04 b^F^R 01:80:c2:00:00:02 LACP 124 v1 ACTOR f0:4a:02:05:d6:00 P: 261 K 12 33.290542 f0:4a:02:06:19:01 b^F^R 01:80:c2:00:00:02 LACP 124 v1 ACTOR f0:4a:02:06:19:00 P: 258 K 13 36.387119 f0:4a:02:06:19:02 b^F^R 01:80:c2:00:00:02 LACP 124 v1 ACTOR f0:4a:02:06:19:00 P: 259 K 37.598788 f0:4a:02:05:d6:03 b^F^R 01:80:c2:00:00:02 LACP 124 v1 ACTOR f0:4a:02:05:d6:00 P: 260 K 14 15 40.659931 f0:4a:02:05:d6:02 b^F^R 01:80:c2:00:00:02 LACP 124 v1 ACTOR f0:4a:02:05:d6:00 P: 259 K 16 45.242014 f0:4a:02:06:19:03 b^F^R 01:80:c2:00:00:02 LACP 124 v1 ACTOR f0:4a:02:06:19:00 P: 260 K

如果需要檢查特定幀的LACP欄位,請使用detailed關鍵字。

<#root>

switch#

show monitor capture file flash:CAP.pcap detailed

Starting the packet display ..... Press Ctrl + Shift + 6 to exit

Frame 1: 124 bytes on wire (992 bits), 124 bytes captured (992 bits)

on interface 0
Interface id: 0 (/tmp/epc\_ws/wif\_to\_ts\_pipe)
Interface name: /tmp/epc\_ws/wif\_to\_ts\_pipe
Encapsulation type: Ethernet (1)
Arrival Time: Mar 28, 2023 15:48:14.985430000 UTC

[Time shift for this packet: 0.000000000 seconds] Epoch Time: 1680018494.985430000 seconds [Time delta from previous captured frame: 0.000000000 seconds] [Time delta from previous displayed frame: 0.000000000 seconds] [Time since reference or first frame: 0.000000000 seconds] Frame Number: 1 Frame Length: 124 bytes (992 bits) Capture Length: 124 bytes (992 bits) [Frame is marked: False] [Frame is ignored: False] [Protocols in frame: eth:ethertype:slow:lacp] Ethernet II, Src: f0:4a:02:06:19:04 (f0:4a:02:06:19:04), Dst: 01:80:c2:00:00:02 (01:80:c2:00:00:02) Destination: 01:80:c2:00:00:02 (01:80:c2:00:00:02) Address: 01:80:c2:00:00:02 (01:80:c2:00:00:02) .... ..0. .... .... = LG bit: Globally unique address (factory default) .... = IG bit: Group address (multicast/broadcast) Source: f0:4a:02:06:19:04 (f0:4a:02:06:19:04) Address: f0:4a:02:06:19:04 (f0:4a:02:06:19:04) .... ..0. .... .... = LG bit: Globally unique address (factory default) .... = IG bit: Individual address (unicast) Type: Slow Protocols (0x8809) Slow Protocols Slow Protocols subtype: LACP (0x01) Link Aggregation Control Protocol LACP Version: 0x01 TLV Type: Actor Information (0x01) TLV Length: 0x14 Actor System Priority: 32768 Actor System ID: f0:4a:02:06:19:00 (f0:4a:02:06:19:00) Actor Key: 1 Actor Port Priority: 32768 Actor Port: 261 Actor State: 0x3d, LACP Activity, Aggregation, Synchronization, Collecting, Distributing .... 1 = LACP Activity: Active .... ..0. = LACP Timeout: Long Timeout .... .1.. = Aggregation: Aggregatable .... 1... = Synchronization: In Sync ...1 .... = Collecting: Enabled ..1. .... = Distributing: Enabled .0.. .... = Defaulted: No 0.... = Expired: No [Actor State Flags: \*\*DCSG\*A] Reserved: 000000 TLV Type: Partner Information (0x02) TLV Length: 0x14 Partner System Priority: 32768 Partner System: f0:4a:02:05:d6:00 (f0:4a:02:05:d6:00) Partner Key: 1 Partner Port Priority: 32768 Partner Port: 261 Partner State: 0x3d, LACP Activity, Aggregation, Synchronization, Collecting, Distributing .... 1 = LACP Activity: Active .... ..0. = LACP Timeout: Long Timeout .... .1.. = Aggregation: Aggregatable .... 1... = Synchronization: In Sync ...1 .... = Collecting: Enabled ..1. .... = Distributing: Enabled .0.. .... = Defaulted: No 0... = Expired: No

[Partner State Flags: \*\*DCSG\*A] Reserved: 000000 TLV Type: Collector Information (0x03) TLV Length: 0x10 Collector Max Delay: 32768 TLV Type: Terminator (0x00) TLV Length: 0x00 Frame 2: 124 bytes on wire (992 bits), 124 bytes captured (992 bits) on interface 0 Interface id: 0 (/tmp/epc\_ws/wif\_to\_ts\_pipe) Interface name: /tmp/epc\_ws/wif\_to\_ts\_pipe Encapsulation type: Ethernet (1) Arrival Time: Mar 28, 2023 15:48:17.548836000 UTC [Time shift for this packet: 0.000000000 seconds] Epoch Time: 1680018497.548836000 seconds [Time delta from previous captured frame: 2.563406000 seconds] [Time delta from previous displayed frame: 2.563406000 seconds] [Time since reference or first frame: 2.563406000 seconds]

✤ 注意:9200裝置上的Wireshark輸出格式可能有所不同,交換機無法讀取。導出捕獲並從您的 PC讀取它(如果出現這種情況)。

## 平台向前

要調試轉發資訊並跟蹤硬體轉發平面中的資料包路徑,請使用show platform hardware fed switch < switch number or role> forward interface命令。此命令模擬使用者定義的包,並從硬體轉發平面檢索轉發資訊。入口連線埠上會根據您在此命令中指定的封包引數產生封包。您還可以從儲存在PCAP檔案中的捕獲資料包中提供完整的資料包。

本主題僅詳細介紹介面轉發特定的選項,即show platform hardware fed switch {switch\_num|active|standby}forward interface命令提供的選 項。

<#root>

show platform hardware fed switch *<switch number or role>* forward interface *<interface ID> <source mac a* show platform hardware fed switch *<switch number or role>* forward interface *<interface ID>* pcap *<pcap fi* show platform hardware fed switch *<switch number or role>* forward interface *<interface ID>* vlan *<VLAN II* 

#### 定義平台轉發捕獲。在這種情況下,將分析CAP.pcap 幀1。

<#root>

switch#

show platform hardware fed switch active forward interface gigabitEthernet 1/0/1 pcap flash:CAP.pcap num

show forward is running in the background. After completion, syslog will be generated.

一旦完成Platform Forward捕獲,將顯示下一個Syslog消息。

<#root>

switch#

show logging

<output omitted>
\*Mar 28 16:47:57.289: %SHFWD-6-PACKET\_TRACE\_DONE: Switch 1 R0/0: fed: Packet Trace Complete: Execute (s
\*Mar 28 16:47:57.289: %SHFWD-6-PACKET\_TRACE\_FLOW\_ID: Switch 1 R0/0: fed: Packet Trace Flow id is 100990

分析平台轉發捕獲。Egress部分告訴您內部轉發決策是什麼。LACP和PAgP幀應傳送到CPU。

<#root>

switch#

Input Packet Details:

```
###[ Ethernet ]### dst = 01:80:c2:00:00:02 src. = f0:4a:02:06:19:04 type = 0x8809 <-- slow protocols (L4
```

| ###[ Raw ]###                    |       |       |      |      |      |      |      |      |    |      |    |    |    |    |    |    |    |    |    |    |    |    |    |   |
|----------------------------------|-------|-------|------|------|------|------|------|------|----|------|----|----|----|----|----|----|----|----|----|----|----|----|----|---|
| $1 \text{ oad } = '01 \ 01 \ 01$ | 14 80 | 00 F  | 0 4A | 02   | 06   | 19   | 00   | 00   | 01 | 80   | 00 | 01 | 05 | 3D | 00 | 00 | 00 | 02 | 14 | 80 | 00 | F0 | 4A | 0 |
| Ingress:                         |       |       |      |      |      |      |      |      |    |      |    |    |    |    |    |    |    |    |    |    |    |    |    |   |
| Port                             | :     |       |      |      |      |      |      |      |    |      |    |    |    |    |    |    |    |    |    |    |    |    |    |   |
| Global Port Number               | : 1   | 536   |      |      |      |      |      |      |    |      |    |    |    |    |    |    |    |    |    |    |    |    |    |   |
| Local Port Number                | : 0   |       |      |      |      |      |      |      |    |      |    |    |    |    |    |    |    |    |    |    |    |    |    |   |
| Asic Port Number                 | : 0   |       |      |      |      |      |      |      |    |      |    |    |    |    |    |    |    |    |    |    |    |    |    |   |
| Asic Instance                    | : 1   |       |      |      |      |      |      |      |    |      |    |    |    |    |    |    |    |    |    |    |    |    |    |   |
| Vlan                             | : 1   |       |      |      |      |      |      |      |    |      |    |    |    |    |    |    |    |    |    |    |    |    |    |   |
| Mapped Vlan ID                   | : 4   |       |      |      |      |      |      |      |    |      |    |    |    |    |    |    |    |    |    |    |    |    |    |   |
| STP Instance                     | : 2   |       |      |      |      |      |      |      |    |      |    |    |    |    |    |    |    |    |    |    |    |    |    |   |
| BlockForward                     | : 0   |       |      |      |      |      |      |      |    |      |    |    |    |    |    |    |    |    |    |    |    |    |    |   |
| BlockLearn                       | : 0   |       |      |      |      |      |      |      |    |      |    |    |    |    |    |    |    |    |    |    |    |    |    |   |
| L3 Interface                     | : 37  | 7     |      |      |      |      |      |      |    |      |    |    |    |    |    |    |    |    |    |    |    |    |    |   |
| IPv4 Routing                     | : er  | nable | d    |      |      |      |      |      |    |      |    |    |    |    |    |    |    |    |    |    |    |    |    |   |
| IPv6 Routing                     | : er  | nable | d    |      |      |      |      |      |    |      |    |    |    |    |    |    |    |    |    |    |    |    |    |   |
| Vrf Id                           | : 0   |       |      |      |      |      |      |      |    |      |    |    |    |    |    |    |    |    |    |    |    |    |    |   |
| Adjacency:                       |       |       |      |      |      |      |      |      |    |      |    |    |    |    |    |    |    |    |    |    |    |    |    |   |
| Station Index                    | : 10  | )7    | [SI  | _CPL | JQ_L | 2_C  | ONT  | rroi | _] |      |    |    |    |    |    |    |    |    |    |    |    |    |    |   |
| Destination Index                | : 22  | 1106  |      |      |      |      |      |      |    |      |    |    |    |    |    |    |    |    |    |    |    |    |    |   |
| Rewrite Index                    | : 1   |       |      |      |      |      |      |      |    |      |    |    |    |    |    |    |    |    |    |    |    |    |    |   |
| Replication Bit Map              | : 0>  | x20   | ['c  | ore( | Cpu' | ]    |      |      |    |      |    |    |    |    |    |    |    |    |    |    |    |    |    |   |
| Decision:                        |       |       |      |      |      |      |      |      |    |      |    |    |    |    |    |    |    |    |    |    |    |    |    |   |
| Destination Index                | : 22  | 1106  | [DI  | _CPL | JQ_L | 2_C  | ONT  | rroi | _] |      |    |    |    |    |    |    |    |    |    |    |    |    |    |   |
| Rewrite Index                    | : 1   |       | [RI  | _CPL | [ו   |      |      |      |    |      |    |    |    |    |    |    |    |    |    |    |    |    |    |   |
| Dest Mod Index                   | : 0   |       | [IG  | R_F1 | EXED | DM_  | II_N | NULL | V/ | 4LUI | E] |    |    |    |    |    |    |    |    |    |    |    |    |   |
| CPU Map Index                    | : 0   |       | [CM  | I_NL | JLL] |      |      |      |    |      |    |    |    |    |    |    |    |    |    |    |    |    |    |   |
| Forwarding Mode                  | : 0   |       | [Br  | idgi | ing] |      |      |      |    |      |    |    |    |    |    |    |    |    |    |    |    |    |    |   |
| Replication Bit Map              | :     |       | ['c  | ore( | Cpu' | ]    |      |      |    |      |    |    |    |    |    |    |    |    |    |    |    |    |    |   |
| Winner                           | :     |       | L2D  | ESTN | 1ACV | 'LAN | I LC | ΟΟΚΙ | JP |      |    |    |    |    |    |    |    |    |    |    |    |    |    |   |
| Qos Label                        | : 65  | 5     |      |      |      |      |      |      |    |      |    |    |    |    |    |    |    |    |    |    |    |    |    |   |
| SGT                              | : 0   |       |      |      |      |      |      |      |    |      |    |    |    |    |    |    |    |    |    |    |    |    |    |   |
| DGTID                            | : 0   |       |      |      |      |      |      |      |    |      |    |    |    |    |    |    |    |    |    |    |    |    |    |   |
|                                  |       |       |      |      |      |      |      |      |    |      |    |    |    |    |    |    |    |    |    |    |    |    |    |   |

Egress: Possible Replication : Port : CPU\_Q\_L2\_CONTROL Output Port Data : Port : CPU

Asic Instance : 0

CPU Queue : 1 [CPU\_Q\_L2\_CONTROL]

Unique RI : 0 Rewrite Type : 0 [NULL] Mapped Rewrite Type : 15 [CPU\_ENCAP]

Vlan : 1

Mapped Vlan ID : 4

#### 封包狀態向量(PSV)

PSV與Platform Forward捕獲類似,不同之處在於PSV從符合觸發條件的網路中捕獲即時入口幀。

◇ 注意:僅C9500-32C、C9500-32QC、C9500-24Y4C、C9500-48Y4C和C9606R平台支援PSV。

<#root>

debug platform hardware fed <switch number or role> capture trigger interface <interface ID> ingress

debug platform hardware fed <switch number or role> capture trigger layer2 <source MAC address> <destination of the state of the state

show platform hardware fed <switch number or role> capture trigger

show platform hardware fed <switch number or role> capture status

show platform hardware fed <switch number or role> capture summary

兩個相互連線的C9500-48Y4C用於下一個埠通道和PSV捕獲。

<#root>

switch#

show etherchannel 1 summary

1 Po1(SU) LACP

Twe1/0/1(P)

Twe1/0/2(P)

設定觸發條件。使用layer2關鍵字匹配特定源MAC地址和LACP MAC地址作為目標。

<#root>

switch#debug platform hardware fed active capture trigger interface twentyFiveGigE1/0/1 ingress switch#debug platform hardware fed active capture trigger layer2

0000.0000.0000 0180.c200.0002 <-- match source MAC: any, match destination MAC: LACP MAC address

Capture trigger set successful.

Solution State State Stat

#### 驗證觸發條件已設定。

<#root>

switch#

show platform hardware fed active capture trigger

Trigger Set: Ingress Interface: TwentyFiveGigE1/0/1 Dest Mac: 0180.c200.0002

#### 觸發PST後,狀態將顯示為「已完成」。

<#root>

switch#

show platform hardware fed active capture status

Asic: 0

Status: Completed

使用下一個命令分析PSV捕獲輸出。預期會看到LACP和PAgP幀被傳送到CPU。

<#root>

switch#

show platform hardware fed active capture summary

Trigger: Ingress Interface:TwentyFiveGigE1/0/1 Dest Mac:0180.c200.0002

Input Output State Reason

Bridged

控制平面管制器(CoPP)

CoPP基本上是應用於資料平面(硬體)和控制平面(CPU)之間的管道的QoS監察器,以避免高CPU問題。如果這些幀超過功能建立的 閾值,CoPP可以過濾LACP和PAgP幀。

驗證CoPP是否丟棄LACP資料包。

<#root>

show platform hardware fed switch active gos queue stats internal cpu policer

此命令L2 Control queue的輸出沒有丟棄:

<#root>

switch#

show platform hardware fed switch active qos queue stats internal cpu policer

CPU Queue Statistics

------

(default)

------

#### (set)

| Queue      | Queue               |     |      |      |   |   |  |
|------------|---------------------|-----|------|------|---|---|--|
| QId PlcIdx |                     |     |      |      |   |   |  |
|            |                     |     |      |      |   |   |  |
| Queue Name |                     |     |      |      |   |   |  |
|            | Enabled Rate        |     |      |      |   |   |  |
| Rate       |                     |     |      |      |   |   |  |
| Drop(      | Bytes) Drop(Frames) |     |      |      |   |   |  |
| 0 11       | DOT1X Auth          | Yes | 1000 | 1000 | 0 | 0 |  |
|            |                     |     |      |      |   |   |  |

1 1 L2 Control Yes 2000 2000 0 0 <-- L2 Control queue filters LACP packets, rate set to 2000 (packets pe

2 14 Forus traffic Yes 4000 4000 0 0

<output omitted>

\* NOTE: CPU queue policer rates are configured to the closest hardware supported value

| CPU Queue Policer Statistics |                         |                          |                       |                        |  |  |  |  |  |  |
|------------------------------|-------------------------|--------------------------|-----------------------|------------------------|--|--|--|--|--|--|
| Policer<br>Index             | Policer Accept<br>Bytes | Policer Accept<br>Frames | Policer Drop<br>Bytes | Policer Drop<br>Frames |  |  |  |  |  |  |
| 0                            | 0                       | 0                        | 0                     | 0                      |  |  |  |  |  |  |

| 1 13328202                                                                                              | 2 79853 0 0            | ) < QId = 1 matches       | policer index                              | (level  | 1) = 1,   | no drops  |             |
|----------------------------------------------------------------------------------------------------|------------------------|---------------------------|--------------------------------------------|---------|-----------|-----------|-------------|
|                                                                                                    |                        |                           |                                            |         |           |           |             |
|                                                                                                    |                        |                           |                                            |         |           |           |             |
| 2                                                                                                    | 0                      | 0                         | 0                                          | 0       |           |           |             |
| <output of<="" td=""><td>mitted&gt;</td><td></td><td></td><td></td><td></td><td></td><td></td></output> | mitted>                |                           |                                            |         |           |           |             |
|                                                                                                    | Se                     | econd Level Policer S     | Statistics                                 |         |           |           |             |
|                                                                                                    |                        |                           |                                            |         |           |           |             |
|                                                                                                    |                        |                           |                                            |         |           |           |             |
| 20 341495                                                                                               | 06 389054 (            | ) 0 < Policer index       | (level 2) no                               | drops   |           |           |             |
| 20 312193                                                                                               |                        |                           | (10001 2) 110                              | ar opp  |           |           |             |
|                                                                                                    |                        |                           |                                            |         |           |           |             |
| 21                                                                                                    | 76896                  | 596                       | 0                                          | 0       |           |           |             |
| Policer I                                                                                               | ndex Mappin            | ng and Settings           |                                            |         |           |           |             |
| level-2                                                                                                 | · level                |                           | (default)                                  | (set)   |           |           |             |
| PlcIndex                                                                                                | : PlcInd               | dex                       | rate                                       | rate    |           |           |             |
|                                                                                                    |                        |                           |                                            |         |           |           |             |
|                                                                                                    |                        |                           |                                            |         |           |           |             |
| 20:12                                                                                                   | 8 13000 130            | 000 < Policer index       | : (level 1) = 1                            | matches | s policer | index (le | vel 2) = 20 |
|                                                                                                    |                        |                           |                                            |         |           |           |             |
|                                                                                                    |                        |                           |                                            |         |           |           |             |
| 21                                                                                                    | : 047                  | 9 10 11 12 13 14 15       | 6000                                       | 6000    |           |           |             |
|                                                                                                    |                        |                           |                                            |         |           |           |             |
|                                                                                                    | Secor<br>======        | nd Level Policer Conf<br> | ig<br>==================================== |         |           |           |             |
| level<br>QId PlcId                                                                                      | -1 level-2<br>x PlcIdx | Queue Name                | level-2<br>Enabled                         | <br>    |           |           |             |
| 0 11                                                                                                    | 21                     | DOT1X Auth                | Yes                                        |         |           |           |             |
|                                                                                                    |                        |                           |                                            |         |           |           |             |
|                                                                                                    |                        |                           |                                            |         |           |           |             |
| 1 1 20 L2                                                                                               | Control Ye             | 25                        |                                            |         |           |           |             |
|                                                                                                    |                        |                           |                                            |         |           |           |             |
|                                                                                                    |                        |                           |                                            |         |           |           |             |

2 14 21 Forus traffic Yes

<output omitted>

它不會超過L2控制隊列。當觀察到相反的情況時,需要捕獲控制平面資料包。

#### FED CPU資料包捕獲

如果您已確保在介面級別收到LACP資料包,EPC和ELAM/PSV確認LACP幀被傳送到CPU,在CoPP級別沒有觀察到丟包現象,則使用FED CPU資料包捕獲工具。

FED CPU資料包捕獲告訴您資料包從硬體傳送到CPU的原因,它還告訴您資料包被傳送到哪個CPU隊列。FED CPU資料包捕獲還可以 捕獲注入硬體的CPU生成的資料包。

<#root>

debug platform software fed sw active punt packet-capture set-filter <filter>

debug platform software fed switch active punt packet-capture start

debug platform software fed switch active punt packet-capture stop

show platform software fed switch active punt packet-capture status

show platform software fed switch active punt packet-capture brief

debug platform software fed sw active inject packet-capture set-filter <filter>

debug platform software fed switch active inject packet-capture start

debug platform software fed switch active inject packet-capture stop

show platform software fed switch active inject packet-capture status

show platform software fed switch active inject packet-capture brief

傳送

#### 定義資料包捕獲以僅過濾LACP資料包。

<#root>

switch#

debug platform software fed sw active punt packet-capture set-filter "eth.dst==0180.c200.0002"

Filter setup successful. Captured packets will be cleared

**開始**捕獲。

<#root>

switch#

debug platform software fed sw active punt packet-capture start

Punt packet capturing started.

如果不使用LACP速率快速計時器,請在(至少)30秒後停止該任務。

<#root>

switch#

debug platform software fed switch active punt packet-capture stop

Punt packet capturing stopped.

Captured 11 packet(s)

檢查FED CPU資料包捕獲狀態。

<#root>

switch#

show platform software fed switch active punt packet-capture status

Punt packet capturing: disabled. Buffer wrapping: disabled

Total captured so far: 11 packets.

Capture capacity : 4096 packets

Capture filter : "eth.dst==0180.c200.0002"

#### 分析FED CPU資料包捕獲輸出。

<#root>

switch#

show platform software fed switch active punt packet-capture brief

Punt packet capturing: disabled. Buffer wrapping: disabled

Total captured so far: 11 packets

. Capture capacity : 4096 packets

Capture filter : "eth.dst==0180.c200.0002"

----- Punt Packet Number: 1, Timestamp: 2023/03/31 00:27:54.141 ----- interface :

physical: GigabitEthernet1/0/2[if-id: 0x0000000a]

, pal: GigabitEthernet1/0/2 [if-id: 0x000000a]

<-- interface that punted the frame

metadata :

cause: 96 [Layer2 control protocols],

sub-cause: 0,

q-no: 1

, linktype: MCP\_LINK\_TYPE\_LAYER2 [10]

<-- LACP frame was punted due to L2 ctrl protocol to queue 1 (L2 control)</pre>

ether hdr :

```
dest mac: 0180.c200.0002, src mac: f04a.0205.d602 <-- source and destination MAC addresses
```

ether hdr : ethertype: 0x8809

```
----- Punt Packet Number: 2, Timestamp: 2023/03/31 00:27:58.436 ----- interface :
```

physical: GigabitEthernet1/0/4[if-id: 0x000000c]

, pal: GigabitEthernet1/0/4 [if-id: 0x000000c]
metadata :

cause: 96 [Layer2 control protocols]

, sub-cause: 0,

q-no: 1

```
, linktype: MCP_LINK_TYPE_LAYER2 [10]
ether hdr : dest mac: 0180.c200.0002,
```

src mac: f04a.0205.d604

ether hdr : ethertype: 0x8809

----- Punt Packet Number: 3, Timestamp: 2023/03/31 00:28:00.758 ----- interface :

physical: GigabitEthernet1/0/1[if-id: 0x00000009]

, pal: GigabitEthernet1/0/1 [if-id: 0x00000009]
metadata :

cause: 96 [Layer2 control protocols]

, sub-cause: 0,

q-no: 1

, linktype: MCP\_LINK\_TYPE\_LAYER2 [10] ether hdr : dest mac: 0180.c200.0002,

```
src mac: f04a.0205.d601
 ether hdr : ethertype: 0x8809
----- Punt Packet Number: 4, Timestamp: 2023/03/31 00:28:11.888 -----
interface :
physical: GigabitEthernet1/0/3[if-id: 0x000000b]
, pal: GigabitEthernet1/0/3 [if-id: 0x000000b]
 metadata :
cause: 96 [Layer2 control protocols]
, sub-cause: 0,
q-no: 1
, linktype: MCP_LINK_TYPE_LAYER2 [10]
 ether hdr : dest mac: 0180.c200.0002,
```

src mac: f04a.0205.d603

ether hdr : ethertype: 0x8809

#### 定義資料包捕獲以僅過濾LACP資料包。

<#root>

switch#

debug platform software fed sw active inject packet-capture set-filter "eth.dst==0180.c200.0002"

Filter setup successful. Captured packets will be cleared

**開始**捕獲。

<#root>

switch#

debug platform software fed sw active inject packet-capture start

Punt packet capturing started.

如果不使用LACP速率快速計時器,請在(至少)30秒後停止該任務。

<#root>

switch#

debug platform software fed switch active inject packet-capture stop

Inject packet capturing stopped.

Captured 12 packet(s)

檢查FED CPU資料包捕獲狀態。

<#root>

switch#

show platform software fed sw active inject packet-capture status

Inject packet capturing: disabled. Buffer wrapping: disabled

Total captured so far: 12 packets.

Capture capacity : 4096 packets

Capture filter : "eth.dst==0180.c200.0002"

## 分析FED CPU資料包捕獲輸出。

<#root>

switch#

show platform software fed sw active inject packet-capture brief

Inject packet capturing: disabled. Buffer wrapping: disabled

Total captured so far: 12

packets. Capture capacity : 4096 packets

Capture filter : "eth.dst==0180.c200.0002"

----- Inject Packet Number: 1, Timestamp: 2023/03/31 19:59:26.507 ----- interface :

pal: GigabitEthernet1/0/2 [if-id: 0x0000000a] <-- interface that LACP frame is destined to

metadata :

cause: 1 [L2 control/legacy]

, sub-cause: 0,

q-no: 7

, linktype: MCP\_LINK\_TYPE\_LAYER2 [10]

<-- cause L2 ctrl, queue=7 (high priority)

ether hdr :

dest mac: 0180.c200.0002, src mac: f04a.0206.1902 <-- source and destination MAC addresses

ether hdr : ethertype: 0x8809

----- Inject Packet Number: 2, Timestamp: 2023/03/31 19:59:28.538 ------ interface :

pal: GigabitEthernet1/0/3 [if-id: 0x000000b]

metadata :

cause: 1 [L2 control/legacy]

, sub-cause: 0,

```
, linktype: MCP_LINK_TYPE_LAYER2 [10]
  ether hdr :
```

```
dest mac: 0180.c200.0002, src mac: f04a.0206.1903
```

ether hdr : ethertype: 0x8809

----- Inject Packet Number: 3, Timestamp: 2023/03/31 19:59:30.050 ----- interface :

pal: GigabitEthernet1/0/1 [if-id: 0x00000009]

metadata :

cause: 1 [L2 control/legacy]

, sub-cause: 0,

q-no: 7

```
, linktype: MCP_LINK_TYPE_LAYER2 [10]
  ether hdr :
```

dest mac: 0180.c200.0002, src mac: f04a.0206.1901

ether hdr : ethertype: 0x8809

----- Inject Packet Number: 4, Timestamp: 2023/03/31 19:59:33.467 ----- interface : pal:

GigabitEthernet1/0/4 [if-id: 0x000000c]

metadata :

cause: 1 [L2 control/legacy]

, sub-cause: 0,

q-no: 7

, linktype: MCP\_LINK\_TYPE\_LAYER2 [10]
 ether hdr :

dest mac: 0180.c200.0002, src mac: f04a.0206.1904

ether hdr : ethertype: 0x8809

相關資訊

- <u>IEEE 802號碼</u>
- IEEE 連結聚合控制通訊協定
- 第2層配置指南, Cisco IOS XE Amsterdam 17.3.x (Catalyst 9200交換機)-章節:配置EtherChannel
- <u>Cisco IOS XE Cupertino 17.7.x (Catalyst 9300交換機) 第2層配置指南-章節: 配置EtherChannel</u>
- <u>第2層配置指南, Cisco IOS XE Amsterdam 17.3.x (Catalyst 9400交換機)-章節:配置EtherChannel</u>

- <u>Cisco IOS XE Cupertino 17.9.x (Catalyst 9500交換機) 第2層配置指南-章節: 配置EtherChannel</u>
- <u>Cisco IOS XE Cupertino 17.9.x (Catalyst 9600交換機) 第2層配置指南-章節:配置EtherChannel</u>
- <u>章節:介面和硬體命令-show platform hardware fed switch forward interface</u>
- <u>在Catalyst 9000交換機上配置FED CPU資料包捕獲</u>
- <u>技術支援與文件 Cisco Systems</u>

## 關於此翻譯

思科已使用電腦和人工技術翻譯本文件,讓全世界的使用者能夠以自己的語言理解支援內容。請注 意,即使是最佳機器翻譯,也不如專業譯者翻譯的內容準確。Cisco Systems, Inc. 對這些翻譯的準 確度概不負責,並建議一律查看原始英文文件(提供連結)。